# **NVR User Manual**

Updated April 19, 2023

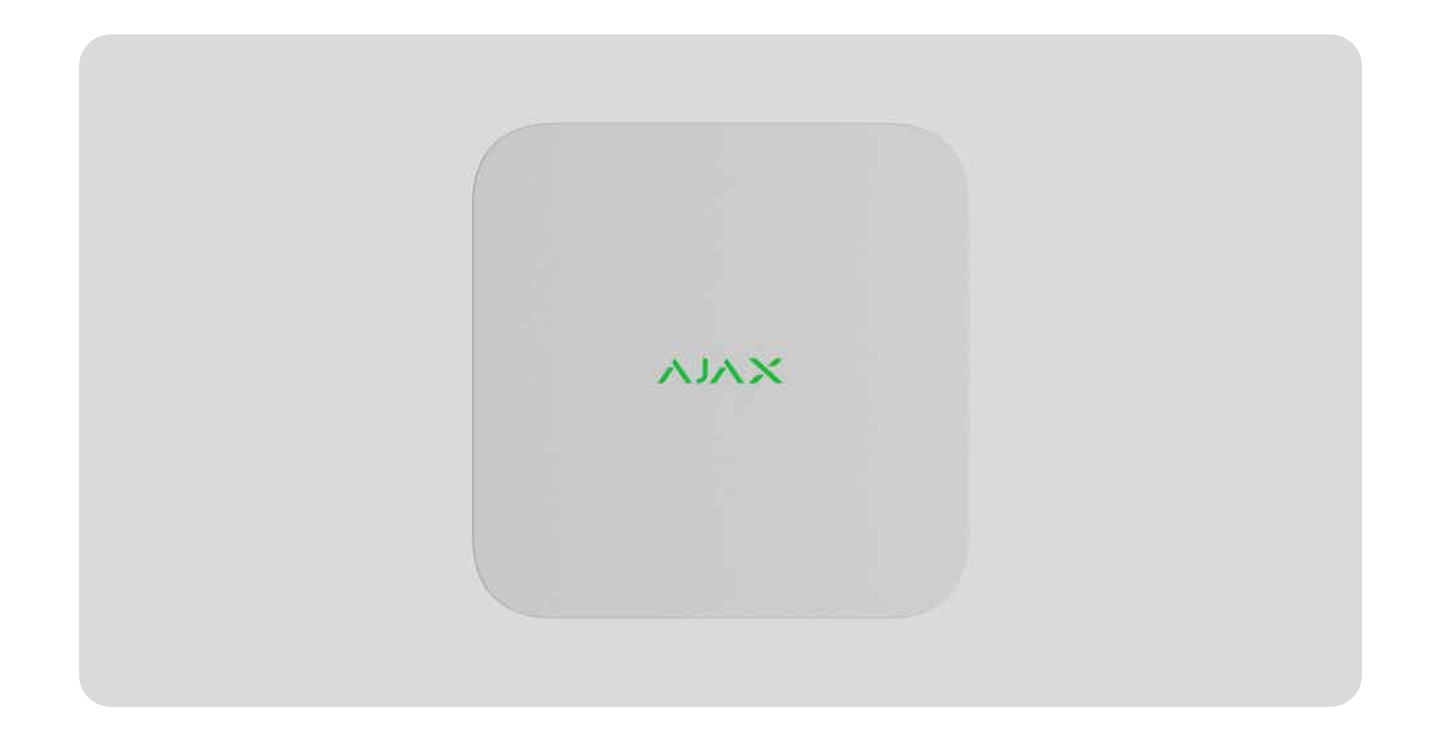

**NVR** is a network video recorder for home and office video surveillance. You can connect IP cameras from Ajax or third-party manufacturers to the device.

NVR integrates video cameras into the Ajax system. The user can view archived video materials and online videos in Ajax apps. The video recorder writes data to a hard drive (not included) or works without it via a server. NVR provides users with video alarm verification.

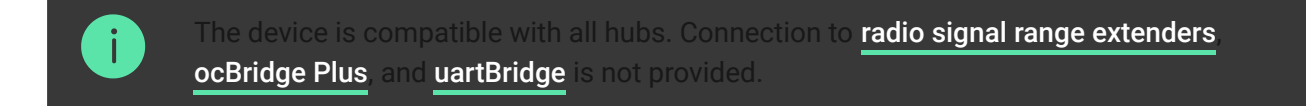

NVR supports connection via Ethernet and connects to the server via a local network. A hub is only needed to add the video recorder to the Ajax system.

### **Functional elements**

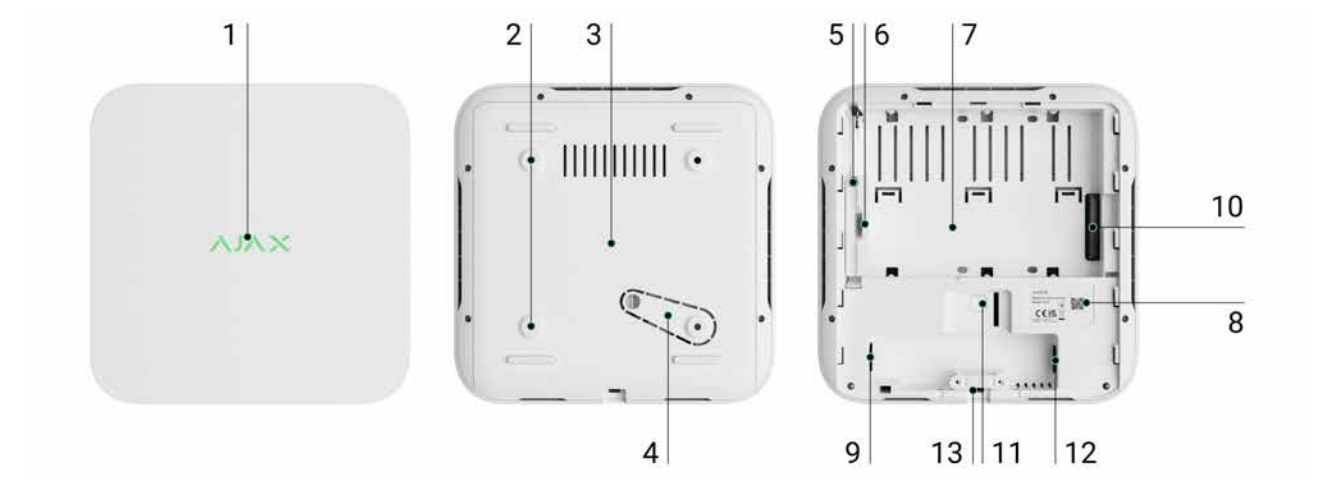

- 1. Logo with LED indicator.
- 2. Holes for attaching the SmartBracket mounting panel to the surface.
- 3. SmartBracket mounting panel.
- **4.** Perforated part of the mounting panel. Do not break it off. Any attempt to detach the device from the surface triggers a tamper.
- 5. A hole for attaching a hard drive.
- 6. Hard drive latch.
- 7. Place to install a hard drive.
- 8. QR code with the device ID. Used to add NVR to an Ajax system.
- 9. Connector for the power cable.
- **10.** Connector for the hard drive.
- **11.** Button to reset parameters (the function will be available later).
- 12. Ethernet cable connector.
- 13. Cable retainer clamp.

### **Operating principle**

NVR is a video recorder for connecting Ajax or third-party IP cameras that have ONVIF and RTSP protocols. Allows you to install a storage device with a memory capacity of up to 16 TB (not included in the NVR package). Also, NVR can work without a hard drive. NVR enables:

- **1.** Add and configure IP cameras (camera resolution, brightness, contrast, etc.).
- 2. Watch video from added cameras in real-time with the ability to zoom.
- **3.** Watch videos from the archive, navigating by the recording chronology and calendar (if the hard drive is connected to the video recorder).
- **4.** Choose how to detect motion in the frame on the camera or on the NVR.
- 5. Configure motion detection on NVR (detection zones, sensitivity level).
- **6.** View the **Videowall** that combines images from all connected cameras (the function in progress, available on Android).
- **7.** Create scenarios that send a short video from the selected camera to the Ajax app when the detector is triggered.

NVR is designed for indoor installation. We recommend installing the video recorder on a flat horizontal and vertical surface for better heat exchange of the hard disk. Do not cover it with other items.

The device is equipped with a tamper. The tamper reacts to attempts to break or open the lid of the casing, reporting the activation through Ajax apps.

#### <del>کر</del> What is tamper

## Selecting the device location

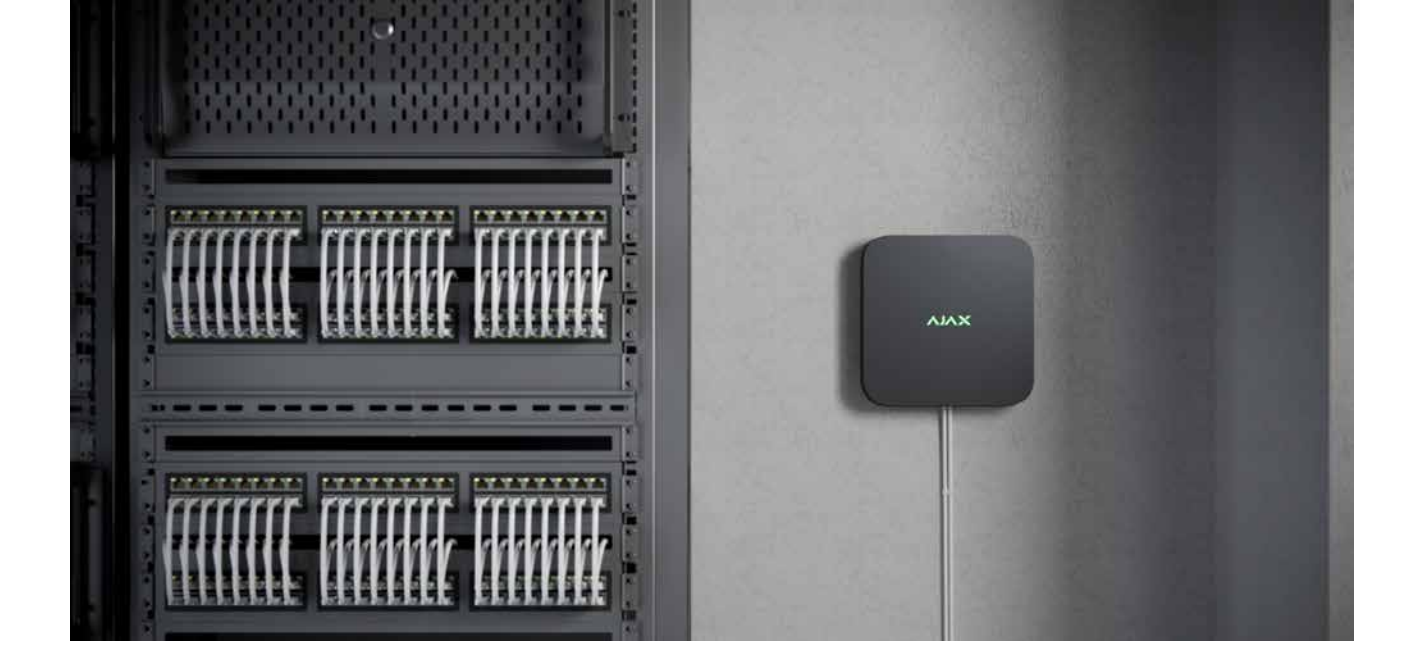

It is advisable to choose an installation site where NVR is hidden from prying eyes— For example, in the pantry. This will help reduce the likelihood of sabotage or jamming of the security system. Note that the device is intended for indoor installation only.

The device is made in a compact casing with passive cooling. If NVR is installed in insufficiently ventilated rooms, the operating temperature of the memory drive may be exceeded. Choose a hard, flat horizontal or vertical surface for mounting the casing, and do not cover it with other items.

Follow placement recommendations when designing the Ajax system for an object. The security system should be designed and installed by professionals. The list of authorized Ajax partners is **available here**.

#### Where NVR cannot be installed:

- 1. Outdoors. This may cause the breakdown of the video recorder.
- **2.** Inside premises with temperature and humidity values that do not correspond to the operating parameters.

## Installation and connection

#### **NVR** installation

**1.** Remove SmartBracket from the video recorder by pulling down the back panel.

**2.** Secure SmartBracket to a hard, flat surface with the bundled screws. Use at least two fixation points. In order for the tamper to respond to disassembly attempts, be sure to fix the enclosure at a point with a perforated area.

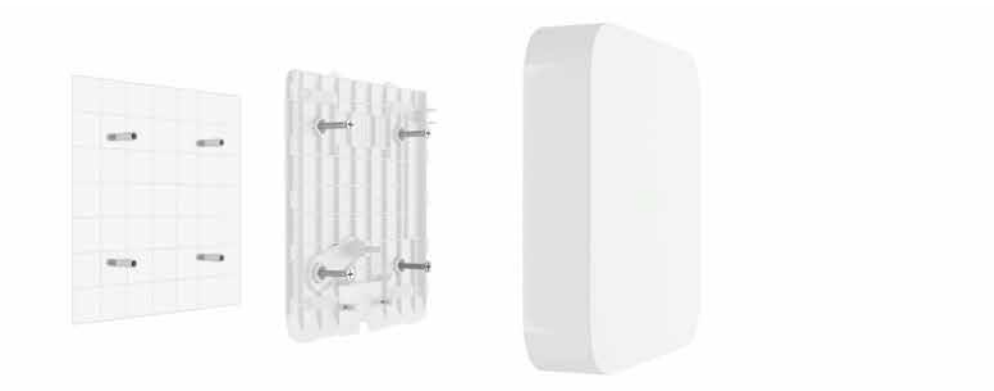

**3.** Lift the hard drive latch by pressing the button.

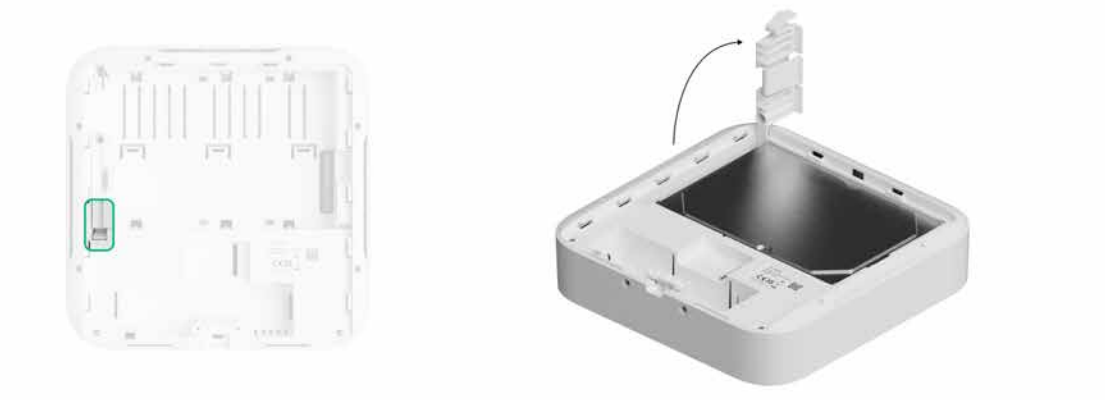

**4.** Install the hard drive in the NVR enclosure so that the connectors match.

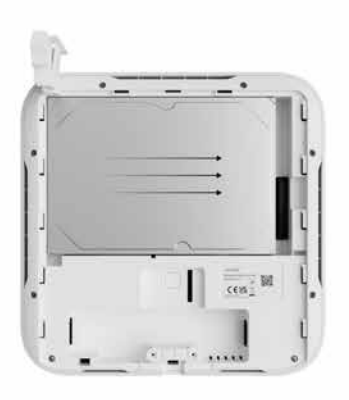

- 5. Lower the hard drive latch.
- **6.** Secure the hard drive in the NVR enclosure with the bundled screw, using the location for fixation.

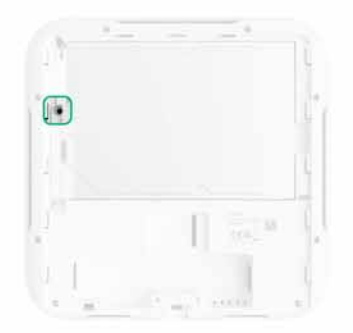

- 7. Connect external power supply and Ethernet connection.
- 8. Insert the video recorder into SmartBracket.
- **9.** Power on NVR. The LED indicator lights up yellow and, after 10-15 seconds, turns green.

### Adding to the system

### Before adding a device

- 1. Install an Ajax app. Sign in to the account.
- Add a hub to your app. Configure the settings and create at least one virtual room.
- **3.** Make sure that the hub is on and has Internet access via Ethernet and/or mobile network. You can do this in the Ajax app.
- **4.** Make sure the hub is disarmed and is not updating. To do this, check the hub status in the app.

### How to add NVR

- 1. Open the Ajax PRO app. Select the hub to which you want to add NVR.
- 2. Go to the **Devices** tab and click **Add device**.
- **3.** Assign a name to the device.
- **4.** Scan the QR code or enter it manually. Find the QR code on the back of the enclosure under the SmartBracket mounting panel and on the packaging.
- 5. Select a virtual room and a security group (if the Group mode is enabled).

#### 6. Press Add.

**7.** Make sure that the video recorder is powered on and has access to the Internet. The LED logo should light green.

#### 8. Press Add.

The device connected to the hub will appear in the list of hub devices in the Ajax app.

NVR only works with one hub. To connect the video recorder to the new hub, remove NVR from the device list of the old hub. This must be done manually in the Ajax app.

## How to add IP camera to NVR

#### To add an IP camera automatically:

- 1. Open the Ajax app. Select the hub with NVR added.
- 2. Go to the **Devices** tab.
- 3. Find NVR in the list, and click Cameras.
- **4.** Wait until the network scan is completed and the available IP cameras connected to the local network appear.
- 5. Select the camera.
- **6.** Enter the username and password (specified in the camera documentation) and click **Add**.
- 7. If the login and password are entered correctly, the video preview from the added camera will appear. In case of an error, check the correctness of the entered data and try again.
- 8. Make sure the video matches the added camera. Click Next.

#### To add an IP camera manually:

- 1. Open the Ajax app. Select the hub where NVR is added.
- 2. Go to the Devices 🕒 tab.

- 3. Find NVR in the list, and click Cameras.
- 4. Click Add manually.
- **5.** Select the camera type: **Ajax Camera**, **Camera supporting ONVIF**, or **Camera supporting RTSP**. The documentation for this camera indicates which protocol the camera supports.
- **6.** Enter the IP address, port, username, and password. The username and password are specified in the documentation for this camera.
- For a camera supporting the RTSP protocol, enter Mainstream and Substream. Information is specified in the documentation for this camera.
- 8. Press Add.
- **9.** If the username and password are entered correctly, the video from the added camera will appear. In case of an error, check the correctness of the entered data and try again.
- 10. Make sure the video matches the added camera. Click Next.

The IP camera connected to the video recorder will appear in the list of NVR cameras in the Ajax app.

#### lcons

The icons show some device statuses. You can view them in Ajax apps:

- **1.** Select a hub in the Ajax app.
- 2. Go to the **Devices -** tab.
- 3. Find NVR in the list.

| lcon | Value                            |
|------|----------------------------------|
|      | The hard drive is connected.     |
|      | The hard drive is not connected. |

|         | The hard drive is being formatted.                         |
|---------|------------------------------------------------------------|
|         | Formatting the hard drive is recommended.                  |
| Offline | NVR does not communicate with the Ajax Cloud via Ethernet. |

### States

The states display information about the device and its operating parameters. You can find out about the states of the video recorder in Ajax apps:

- **1.** Select a hub in the Ajax app.
- 2. Go to the **Devices** tab.
- **3.** Select **NVR** from the list of devices.

| Parameter             | Value                                                                                                    |
|-----------------------|----------------------------------------------------------------------------------------------------|
| Connect via Bluetooth | Ethernet setup using Bluetooth.                                                                                                    |
| Ethernet              | NVR connection status to the Internet via<br>Ethernet:                                                                                                    |
|                       | • <b>Online</b> — NVR is connected to the network. Normal state.                                                                                                |
|                       | <ul> <li>Not connected – NVR is not connected to<br/>the network. Check your wired internet<br/>connection or change the settings via<br/>Bluetooth.</li> </ul> |
|                       | Clicking the icon (i) displays the network parameters.                                                                                                    |

| Processor load         | Displayed from 0 to 100%.                                                                                                    |  |
|------------------------|----------------------------------------------------------------------------------------------------|--|
| Memory usage           | Displayed from 0 to 100%.                                                                                                    |  |
| Hard drive             | <ul> <li>Hard drive connection status to NVR:</li> <li>OK – hard drive is communicating with<br/>NVR. Normal state.</li> <li>Error – an error occurred when connecting<br/>the hard disk to the NVR. Check the<br/>connection and compatibility of the memory<br/>drive and video recorder.</li> <li>Formatting Required – hard drive<br/>formatting is recommended. If the drive<br/>contains data, it will be permanently deleted.</li> <li>Formatting – the hard drive is being<br/>formatted.</li> <li>Not installed – the hard drive is not installed<br/>in the NVR.</li> </ul> |  |
| Hard Drive Temperature | The temperature of the hard drive.                                                                                                    |  |
| Connected Cameras      | The number of IP cameras connected to the video recorder.                                                                                                    |  |
| Lid                    | <ul> <li>The tamper status that responds to detachment or opening of the casing:</li> <li>Closed – the device enclosure is closed. Normal state of the enclosure.</li> <li>Open – the enclosure lid is open or otherwise violated the integrity of the enclosure. Check the enclosure state.</li> </ul>                                                                                                    |  |
| Archive Depth          | The depth of hard drive recording. Shows how<br>many days from the first record.<br>Function will be available later.                                                                                                    |  |
| Uptime                 | NVR operating time since the last reboot.                                                                                                    |  |
|                        |                                                                                                    |  |

| Firmware  | Firmware version of the NVR.                                                                                                 |
|-----------|----------------------------------------------------------------------------------------------------|
| Device ID | NVR ID/Serial Number. Also available on the back part of the casing under the SmartBracket mounting panel and the packaging. |

# Settings

To change video recorder settings in an Ajax app:

- 1. Go to the **Devices** tab.
- 2. Select NVR from the list.
- **3.** Go to **Settings** by clicking on the gear icon O.
- **4.** Set the required parameters.
- 5. Click **Back** to save the new settings.

| Settings  | Value                                                                                                    |
|-----------|----------------------------------------------------------------------------------------------------|
|           | Video recorder name. Appears in the list of hub<br>devices, SMS text and notifications in the<br>events feed.               |
| Name      | To change the video recorder name, click on the text field.                                                                 |
|           | The name can contain up to 12 Cyrillic characters or up to 24 Latin characters.                                             |
|           | Function will be available later.                                                                                           |
|           | Selection of the NVR virtual room.                                                                                          |
| Room      | The room name is displayed in the text of SMS<br>and notifications in the events feed.<br>Function will be available later. |
| Time zone | Time zone selection. Set by the user and is                                                                                 |
|           | displayed when viewing video from IP cameras.                                                                               |

| Firmware update            | NVR firmware version.                                                                   |  |
|----------------------------|-----------------------------------------------------------------------------------------|--|
|                            | The setting of the connection type of NVR to Ajax Cloud via Ethernet.                   |  |
|                            | Available connection types:                                                             |  |
| Ethernet                   | • DHCP                                                                                  |  |
|                            | Static                                                                                  |  |
|                            | Learn more                                                                              |  |
|                            | Setting the duration of recorded video clips.                                           |  |
| Archive                    | • <b>Pre-record</b> — the duration of the video fragment before the alarm is set.       |  |
|                            | • <b>Post-record</b> – the duration of the video fragment taken after the alarm is set. |  |
| Logging settings           |                                                                                         |  |
| Report a problem           |                                                                                         |  |
| WebRTC connection settings |                                                                                         |  |
| Unpair Device              | Unpairs NVR from the hub.                                                               |  |

# Ethernet settings

| Settings                                              | Value                                                                                                    |  |
|-------------------------------------------------------|----------------------------------------------------------------------------------------------------|--|
| DHCP                                                  |                                                                                                    |  |
| MAC address                                           |                                                                                                    |  |
| Notification delay of lost connection with the server | The delay is required to reduce the risk of a false event about the lost connection with the server.<br>The delay can be set in the range from 30 to 600 seconds. |  |

| Server polling interval                               | The frequency of polling the Ajax Cloud server<br>is set in the range of 30 to 300 seconds.<br>The shorter the interval, the sooner the<br>notification about the loss of connection with<br>the server will arrive. |  |
|-------------------------------------------------------|----------------------------------------------------------------------------------------------------|--|
| Static                                                |                                                                                                    |  |
| IP address                                            |                                                                                                    |  |
| Subnet mask                                           |                                                                                                    |  |
| Gateway                                               |                                                                                                    |  |
| DNS                                                   |                                                                                                    |  |
| MAC address                                           |                                                                                                    |  |
| Notification delay of lost connection with the server | The delay is required to reduce the risk of a false event about the lost connection with the server.<br>The delay can be set in the range from 30 to 600 seconds.                                                    |  |
| Server polling interval                               | The frequency of polling the Ajax Cloud server<br>is set in the range of 30 to 300 seconds.<br>The shorter the interval, the sooner the<br>notification about the loss of connection with<br>the server will arrive. |  |

# NVR settings via Bluetooth

If NVR has lost connection with the server or failed to connect the video recorder due to incorrect network settings, you can change the Ethernet settings via Bluetooth. The user with administrator rights to whose account this NVR is added has access.

To connect NVR after losing connection to Ajax Cloud:

1. Go to the **Devices •** tab.

- 2. Select NVR from the list.
- **3.** Go to settings via Bluetooth by clicking on the gear icon  $\mathfrak{D}$ .
- 4. Make sure that Bluetooth is enabled on your smartphone. Click Next.
- **5.** Reboot NVR by powering it off and then on.

The Bluetooth of the video recorder will be enabled within three minutes after the power is on.

- 6. Set the required network parameters.
- 7. Click Connect.

#### Indication

| Event                                                                                                  | Indication        | Note                                                                          |
|----------------------------------------------------------------------------------------------------|-------------------|-------------------------------------------------------------------------------|
| NVR boots after connecting to power.                                                                   | Lights up yellow. | 10-15 seconds after NVR is powered on, the indication color changes to green. |
| NVR has power and is connected to the Internet.                                                        | Lights up green.  |                                                                               |
| NVR is not connected to the<br>Internet or there is no<br>communication with the Ajax<br>Cloud server. | Lights up red.    | Function will be available later.                                             |

#### Maintenance

The device does not require maintenance.

## **Technical specifications**

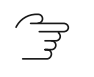

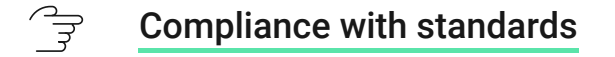

### Warranty

Warranty for products of Limited Liability Company "Ajax Systems Manufacturing" is valid for 2 years after purchase.

If the device does not function correctly, please contact Ajax Technical Support first. In most cases, technical issues can be resolved remotely.

Warranty obligations

ਿੱਤ User Agreement

**Contact Technical Support:** 

- email
- Telegram

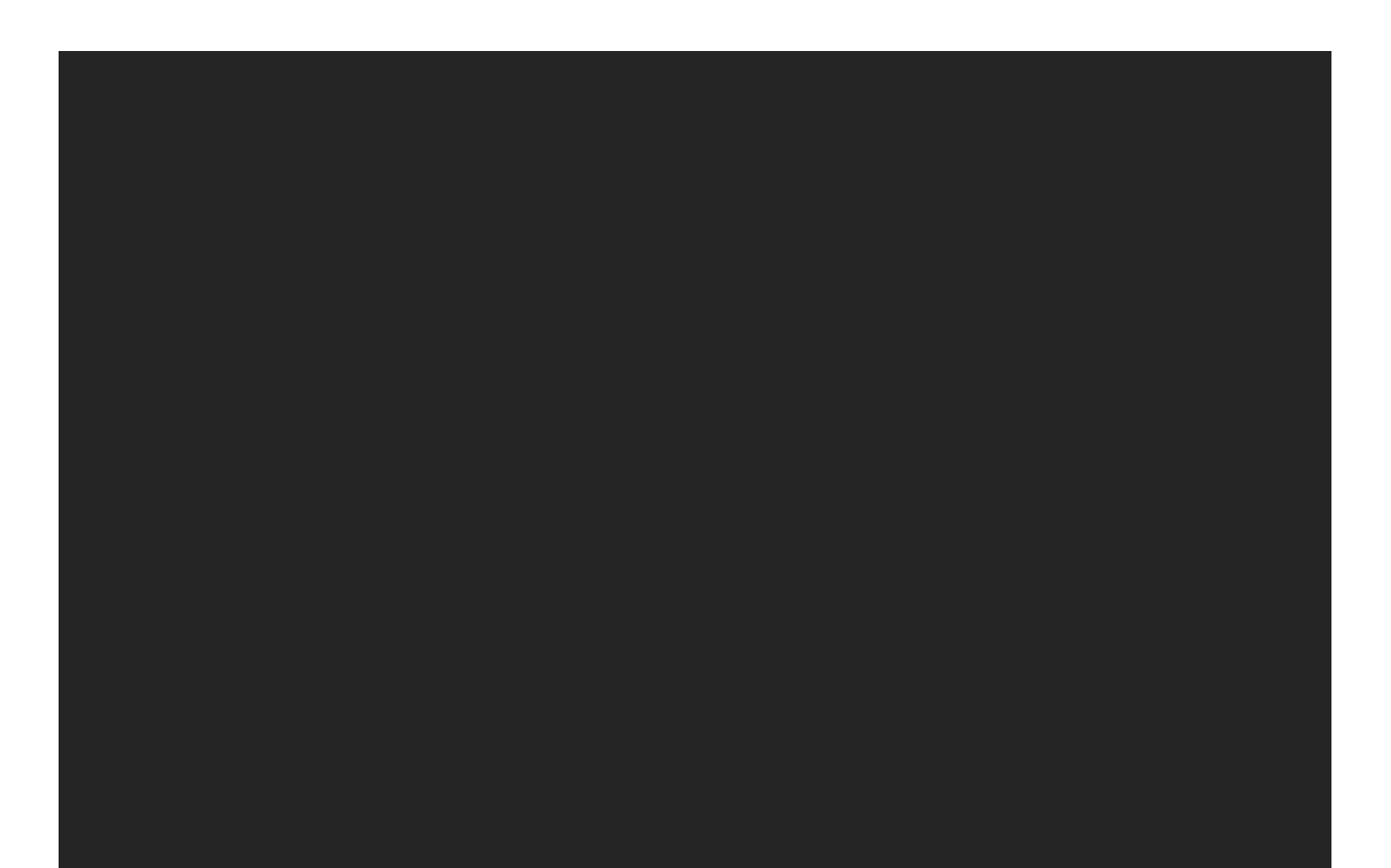

Subscribe to the newsletter about safe life. No spam

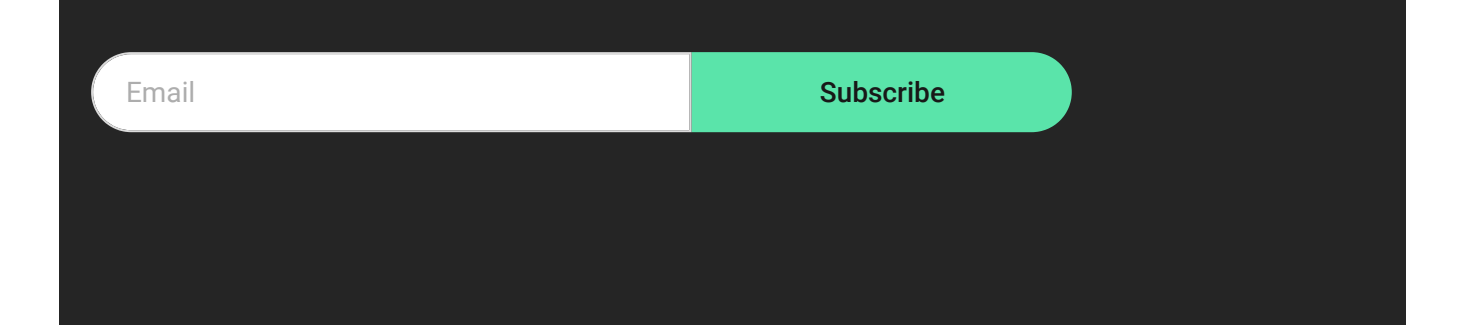